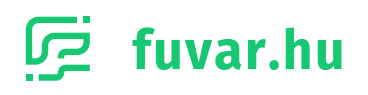

# **OpenCart Plugin**

## Útmutató a beállításhoz

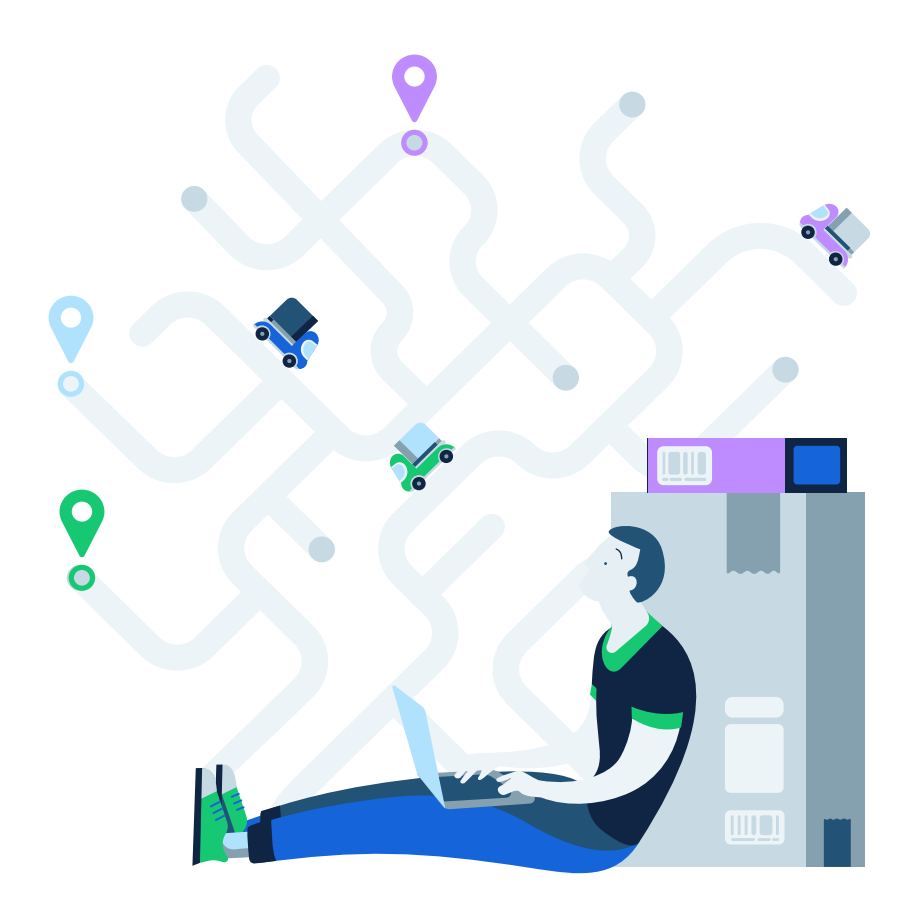

# TARTALOMJEGYZÉK

- 1. Letöltés
- 2. Telepítés
- 3. Beállítás
- 3. Használat

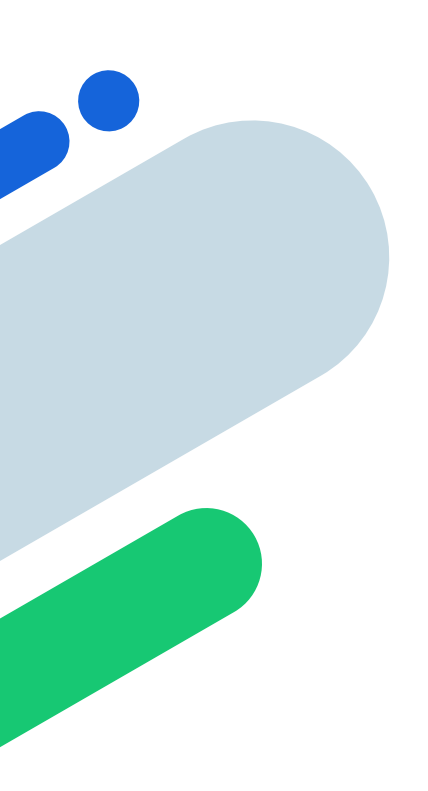

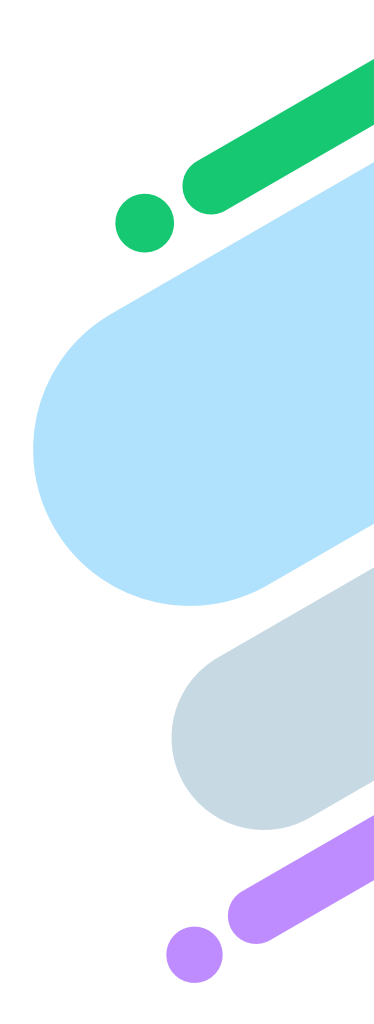

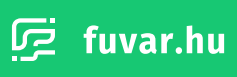

1

#### 1. Letöltése

A következő fejezetekben bemutatjuk neked, miként tudod a Fuvar.hu Plugin-t telepíteni és beállítani az OpenCart alapú weboldaladhoz. Először le kell töltened a a Fuvar.hu Api Plugint.

Nyisd meg az OpenCart oldalát (www.opencart.com) és jelentkezz be a fiókodba. Ezt követően navigálj a **MARKETPLACE** menüpontra. A menüponton belül található keresőbe írd be, hogy **Fuvar.hu**. A keresést követően megtalálod a Fuvar.hu bővítményt **Fuvar.HU API** néven.

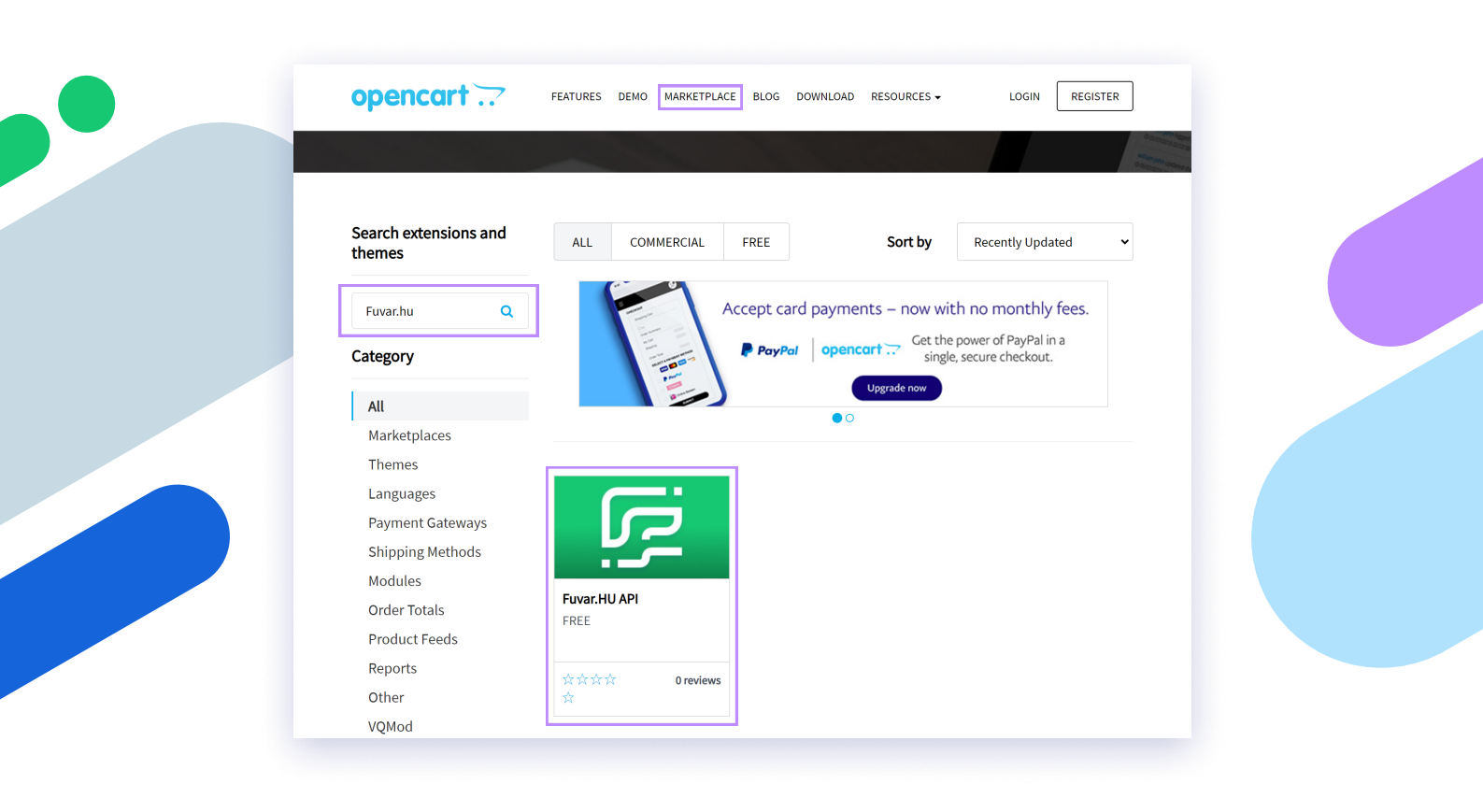

Nyisd meg a **Fuvar.HU API** bővítményt, majd a bővítmény oldalán kattints a **DOWNLOAD** gombra.

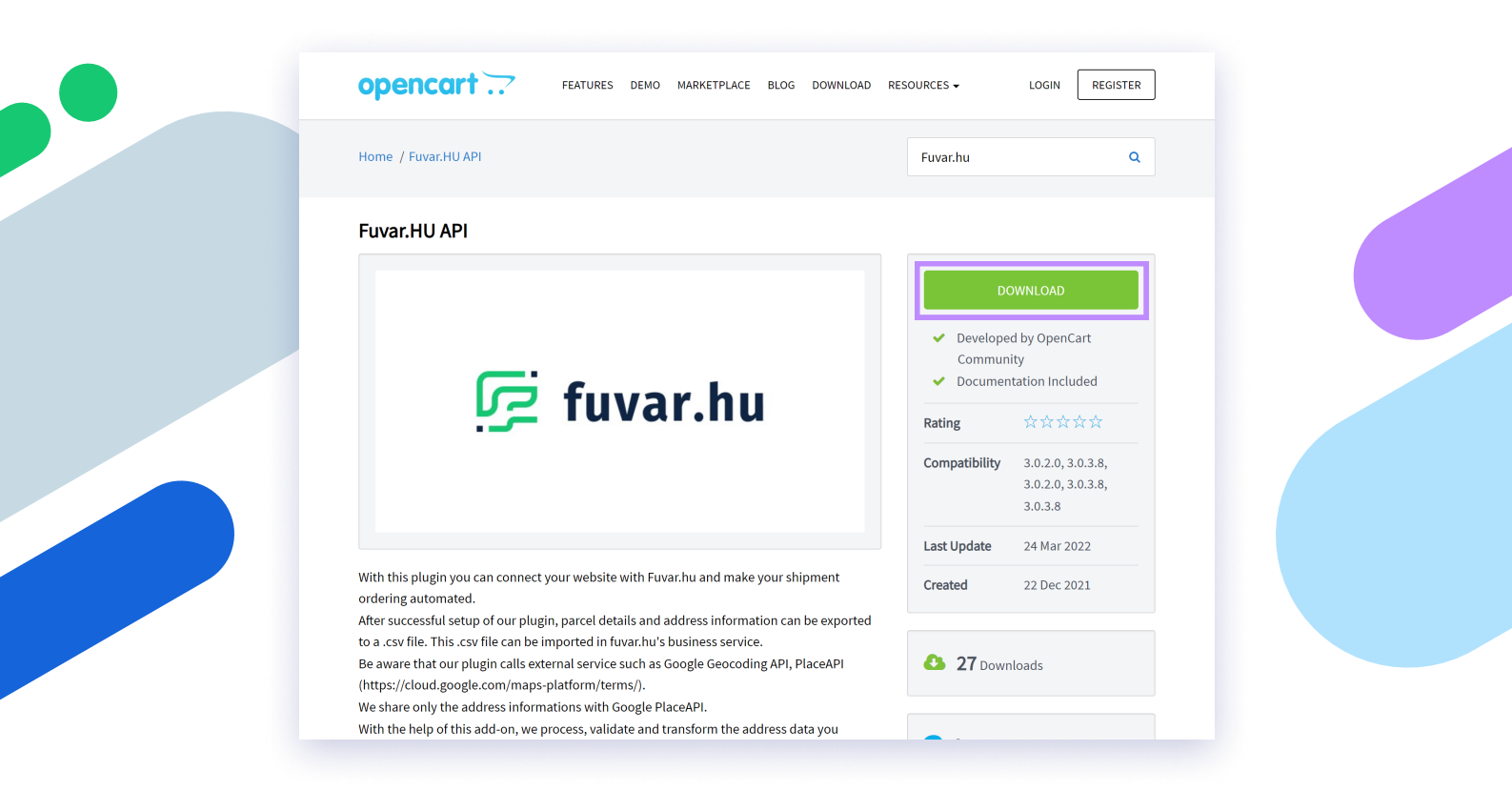

Az így megnyíló oldalon találod meg a bővítmény különböző verzióit. A verziók közül töltsd le a legfrissebbet a **DOWNLOAD** gomb segítségével.

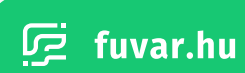

#### 2. Telepítés

A bővítmény sikeres letöltését a bővítmény telepítése követi. A telepítést az OpenCart Admin felületén tudod elvégezni.

A felületre belépve az **Extensions** menüpont alatt nyisd meg az **Installer** fület. Az aloldalt megnyitva kattints az **Upload** gombra, majd válaszd ki az előző lépésben letöltött .zip fájlt és töltsd fel azt. Fontos, hogy a .zip fájlt ne csomagold ki és ne is nevezd át.

| opencart .       | 7                        |                                           | John Doe 👻 🛛                  |
|------------------|--------------------------|-------------------------------------------|-------------------------------|
|                  | Extension Installer      | Home - Extension Installer                |                               |
| 🚯 Dashboard      |                          | Home > extension installer                |                               |
| 🏷 Catalog        | > Upload your extensions |                                           |                               |
| ♣ Extensions     | Upload your extensions   |                                           |                               |
| » Marketplace    |                          |                                           |                               |
| » Installer      | * Upload File 📀 🕹 Upload |                                           |                               |
| » Extensions     |                          |                                           |                               |
| » Modifications  | Install Progress         |                                           |                               |
| » Events         | Progress                 |                                           |                               |
| 🖵 Design         | > Success: You ha        | ave modified extensions!                  |                               |
| 🏲 Sales          | > Install History        |                                           |                               |
| Customers        | >                        |                                           |                               |
| < Marketing      | > Filename               | Date Added                                | Action                        |
| 🔅 System         | > fuvarhu.ocmod.zip      | 24/03/2022                                | â                             |
| 🔟 Reports        | >                        |                                           | Showing 1 to 1 of 1 (1 Pages) |
| Orders Completed | 0%                       |                                           |                               |
|                  |                          | Opencart © 2009-2022 All Rights Reserved. |                               |

A feltöltést követően a bővítmény .zip fájl megjelenik számodra az **"Install History"** listában. Ekkor sikeresen elkészültél a feltöltés lépésével.

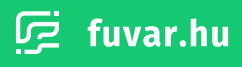

### 3. Beállítás

A bővítmény sikeres telepítését a bővítmény beállítása követi.

Az OpenCart Admin felületén az **Extensions** menüpont alatt nyisd meg az **Extensions** fület. Az aloldalt megnyitva a **"Choose the extension type"** felirat alatt található legördülő menüben válaszd ki a **Modules** opciót.

| opencart .                                                                                      | ?                                    |                                                                                            |                                                                                             | John Doe 🝷 |
|-------------------------------------------------------------------------------------------------|--------------------------------------|--------------------------------------------------------------------------------------------|---------------------------------------------------------------------------------------------|------------|
| ■ NAVIGATION                                                                                    |                                      | Extensions une success                                                                     |                                                                                             |            |
| 🖚 Dashboard                                                                                     |                                      | EXCENSIONS Home > Extensions                                                               |                                                                                             |            |
| 🏷 Catalog                                                                                       | >                                    | 🏟 Extension List                                                                           |                                                                                             |            |
| 🔥 Extensions                                                                                    | >                                    | Choose the extension type                                                                  |                                                                                             |            |
|                                                                                                 |                                      |                                                                                            |                                                                                             |            |
| » Installer                                                                                     |                                      | Modules (25)                                                                               |                                                                                             | ✓ ▼ Filter |
| » Extensions                                                                                    |                                      |                                                                                            |                                                                                             |            |
|                                                                                                 |                                      |                                                                                            |                                                                                             |            |
|                                                                                                 |                                      |                                                                                            |                                                                                             |            |
|                                                                                                 |                                      |                                                                                            |                                                                                             |            |
| မ္ Design                                                                                       | >                                    |                                                                                            |                                                                                             |            |
| L Design<br>ÌĦ Sales                                                                            | ><br>>                               |                                                                                            |                                                                                             |            |
| L Design<br>☐ Sales<br>▲ Customers                                                              | ><br>><br>>                          | Modules                                                                                    |                                                                                             |            |
| Design     Sales     Customers     Marketing                                                    | ><br>><br>><br>>                     | Modules  • After you have installed and configured a mod                                   | lule you can add it to a layout <b>here</b> !                                               |            |
| <ul> <li>Design</li> <li>Sales</li> <li>Customers</li> <li>Marketing</li> <li>System</li> </ul> | ><br>><br>><br>><br>>                | Modules  After you have installed and configured a mod                                     | lule you can add it to a layout <b>here</b> !                                               |            |
| Design  Sales  Customers  Marketing  System  Markeports                                         | ><br>><br>><br>><br>>                | Modules  After you have installed and configured a mod  Module Name                        | iule you can add it to a layout <b>here</b> !<br>Status                                     | Action     |
| Design     Design     Sales     Customers     Marketing     System     Lul Reports              | ><br>><br>><br>><br>>                | Modules  After you have installed and configured a mod  Module Name  Account               | iule you can add it to a layout here!           Status           Enabled                    | Action     |
| Design  Sales  Customers  Marketing  System  Mut Reports  Orders Completed  Orders Processing   | ><br>><br>><br>><br>><br>><br>><br>> | Modules  • After you have installed and configured a mod  Module Name  Account  Amazon Pay | Nule you can add it to a layout here!           Status           Enabled           Disabled | Action     |

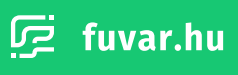

A lentebb megjelenő **"Modules"** listában görgess le és keresd meg a **Fuvar.hu CSV Export** elemet. Az elem mellett kattints rá a zöld **"+"** jelű gombra, ezzel aktiválod a bővítményt. Az aktiválást követően nyomd meg a kék **"ceruza"** gombot a bővítmény beállításához.

| Home Page                            | Enabled  | <ul> <li></li></ul>   |
|--------------------------------------|----------|-----------------------|
| Filter                               | Disabled | <ul> <li></li> </ul>  |
| Fuvar.hu CSV Export                  | Disabled | <ul> <li>•</li> </ul> |
| Google Hangouts                      | Disabled | <ul> <li>O</li> </ul> |
| HTML Content                         | Disabled | / 0                   |
| Information                          | Disabled | / 0                   |
| Klarna Checkout                      | Disabled | / 0                   |
| Latest                               | Disabled | / 0                   |
| Lay-Buy Layout                       | Disabled | / 0                   |
| Login with Amazon                    | Disabled | <ul> <li>O</li> </ul> |
| PayPal (Powered by Braintree) Button | Disabled | <ul> <li>O</li> </ul> |
| PayPal Smart Button                  | Disabled | <ul> <li>O</li> </ul> |
| Pilibaba Checkout Button             | Disabled | / 0                   |
| Sagepay Direct Card Management       | Disabled | / 0                   |
| Sagepay Server Card Management       | Disabled | / 0                   |
|                                      |          |                       |

A megjelenő felületen nyisd meg a beállításokat a "fogaskerék" gomb segítségével.

| opencart             |                                                               | John Doe 👻      |
|----------------------|---------------------------------------------------------------|-----------------|
| ■ NAVIGATION         | Fulvar HII                                                    | 0               |
| 🚯 Dashboard          | HOWAT TTO Home > HUVAR HU                                     |                 |
| 🏶 Catalog >          | 🔳 Order List                                                  | ▼ Filter        |
| ♣ Extensions >       | Order ID v Customer, Status, Tetal, Date Added, Date Medified |                 |
| » Marketplace        |                                                               | Order ID        |
| » Installer          | ivo results:                                                  | Order ID        |
| » Extensions         | Showing 0 to 0 of 0 (0 Pages)                                 | Customer        |
| » Modifications      |                                                               | Customer        |
| » Events             |                                                               | Order Status    |
| 🖵 Design >           |                                                               | ~               |
| ि Sales →            |                                                               |                 |
| 🚨 Customers >        |                                                               | Total           |
| Marketing >          |                                                               |                 |
| to System            |                                                               | Date Added      |
| Lui Bonorta          |                                                               | Date Added      |
|                      |                                                               | Date Modified   |
| Orders Completed 0%  |                                                               | Date Modifier   |
| Orders Processing 0% |                                                               |                 |
| Other Statuses 0%    |                                                               | <b>▼</b> Filter |

A lentebb megjelenő **"Modules"** listában görgess le és keresd meg a **Fuvar.hu CSV Export** elemet. Az elem mellett kattints rá a zöld **"+"** jelű gombra, ezzel aktiválod a bővítményt. Az aktiválást követően nyomd meg a kék **"ceruza"** gombot a bővítmény beállításához.

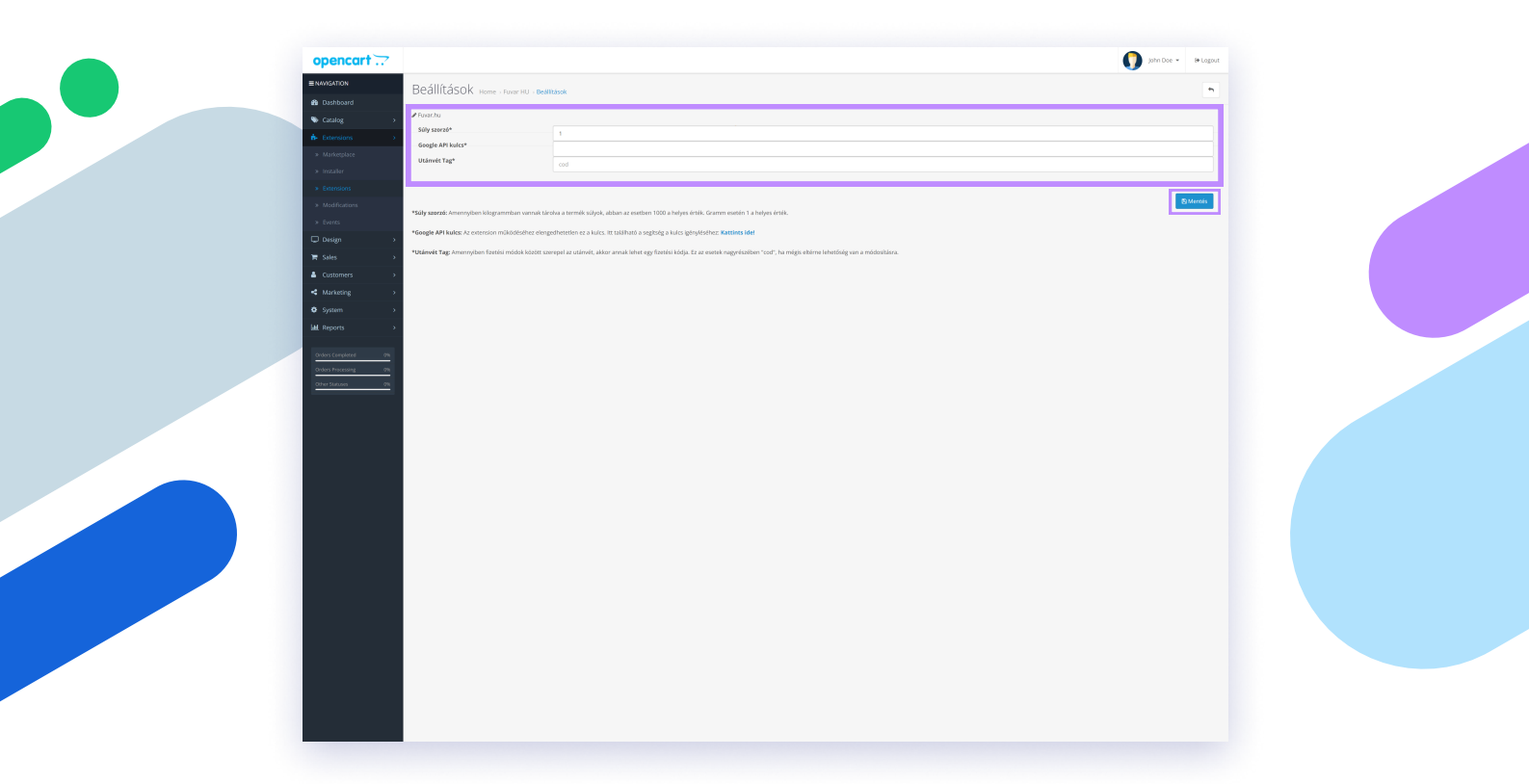

Állítsd be a következő paramétereket, majd nyomd meg a Mentés gombot:

**Súly szorzó:** Amennyiben kilogrammban vannak tárolva a termék súlyok, abban az esetben 1000 a helyes érték. Gramm esetén 1 a helyes érték.

Google API kulcs: Az extension működéséhez elengedhetetlen ez a kulcs.

**Utánvét Tag:** Amennyiben fizetési módok között szerepel az utánvét, akkor annak lehet egy fizetési kódja. Ez az esetek nagyrészében "cod", ha mégis eltérne lehetőség van a módosításra.

i Ha még nincs beállítva Google API kulcsod, nézd meg a Google Maps API útmutatónkat.

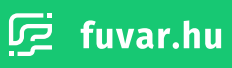

#### 4. Használat

A sikeres beállítás után a bővítmény használatra kész. A bővítmény segítségével .csv formátumban letöltheted a megrendeléseid és feltöltheted azokat a Fuvar.hu üzleti rendeléskezelő felületére. A feltöltésről a rendeléskezelő felület segédletében olvashatsz

Az OpenCart Admin felületén az **Extensions** menüpont alatt nyisd meg az **Extensions** fület. Az aloldalt megnyitva a **"Choose the extension type"** felirat alatt található legördülő menüben válaszd ki a **Modules** opciót.

A lentebb megjelenő **"Modules"** listában görgess le és keresd meg a **Fuvar.hu CSV Export** elemet. Nyomd meg a kék **"ceruza"** gombot a bővítmény használatához. A megjelenő felületen a jobb mezők segítésgével szűrheted a megrendelés listát. A .csv fájlt a jobb oldalon található kék **"letöltés"** gomb megnyomásával teheted meg.

| opencar           | ·/ |     |            |              |         |          |            |               | John Doe      | •       |
|-------------------|----|-----|------------|--------------|---------|----------|------------|---------------|---------------|---------|
| ■ NAVIGATION      |    | Fuv | ar HH      | Home - Fue   | or UU   |          |            |               |               | ¢       |
| 🚯 Dashboard       |    | TOV |            | rionie > ruv | arrio   |          |            |               | _             |         |
| 🏷 Catalog         |    |     | order List |              |         |          |            |               | ▼ Filter      |         |
| 📩 Extensions      |    |     | Order ID ~ | Customer     | Status  | Total    | Date Added | Date Modified | Order ID      |         |
| » Marketplace     |    |     | 27         | Farkas Pal   | Pending | \$100.00 | 14/02/2022 | 14/02/2022    | Order ID      |         |
| » Installer       |    | ~   | 26         | Farkas Pal   | Pending | \$100.00 | 14/02/2022 | 14/02/2022    |               |         |
| » Extensions      |    |     | 25         | Farkas Pal   | Pending | \$100.00 | 14/02/2022 | 14/02/2022    | Customer      |         |
| » Modifications   |    |     | 24         | Farkas Pal   | Pending | \$100.00 | 14/02/2022 | 14/02/2022    | Customer      |         |
| » Events          |    |     | 23         | Farkas Pal   | Pending | \$100.00 | 14/02/2022 | 14/02/2022    | Order Status  |         |
| 🖵 Design          |    |     | 22         | Farkas Pal   | Pending | \$100.00 | 14/02/2022 | 14/02/2022    |               |         |
| 🏲 Sales           |    |     | 21         | Farkas Pal   | Pending | \$100.00 | 14/02/2022 | 14/02/2022    | Total         |         |
| Customers         |    |     | 20         | Farkas Pal   | Pending | \$100.00 | 14/02/2022 | 14/02/2022    | Total         |         |
| S Marketing       |    |     | 19         | Farkas Pal   | Pending | \$100.00 | 14/02/2022 | 14/02/2022    |               |         |
| A Sustom          |    |     | 18         | Farkas Pal   | Pending | \$100.00 | 14/02/2022 | 14/02/2022    | Date Added    |         |
| System            |    |     | 17         | Farkas Pal   | Pending | \$100.00 | 14/02/2022 | 14/02/2022    | 2022-02-14    | ť       |
| IIII Reports      |    |     | 16         | Farkas Pal   | Pending | \$100.00 | 14/02/2022 | 14/02/2022    | Data Madified |         |
| Orders Completed  |    |     | 15         | Farkas Pal   | Pending | \$100.00 | 14/02/2022 | 14/02/2022    | Date Modified | f       |
| Orders Processing | 0% |     | 14         | Farkas Pal   | Pending | \$100.00 | 14/02/2022 | 14/02/2022    | Date would    |         |
| Othor Staturor    | 0% |     | 13         | Farkas Pal   | Pending | \$100.00 | 14/02/2022 | 14/02/2022    |               | . Tilke |

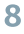